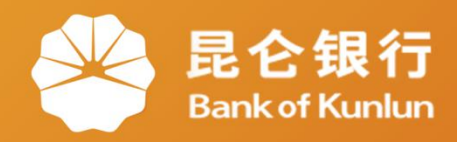

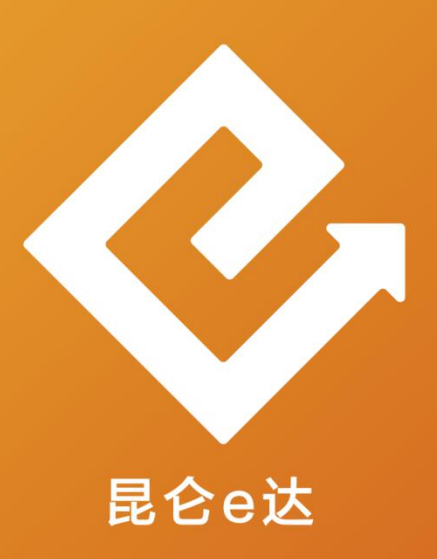

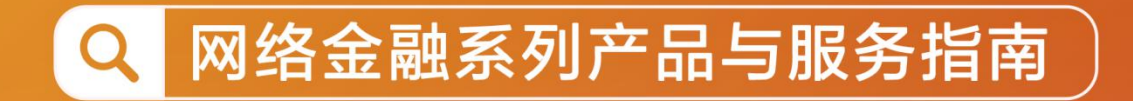

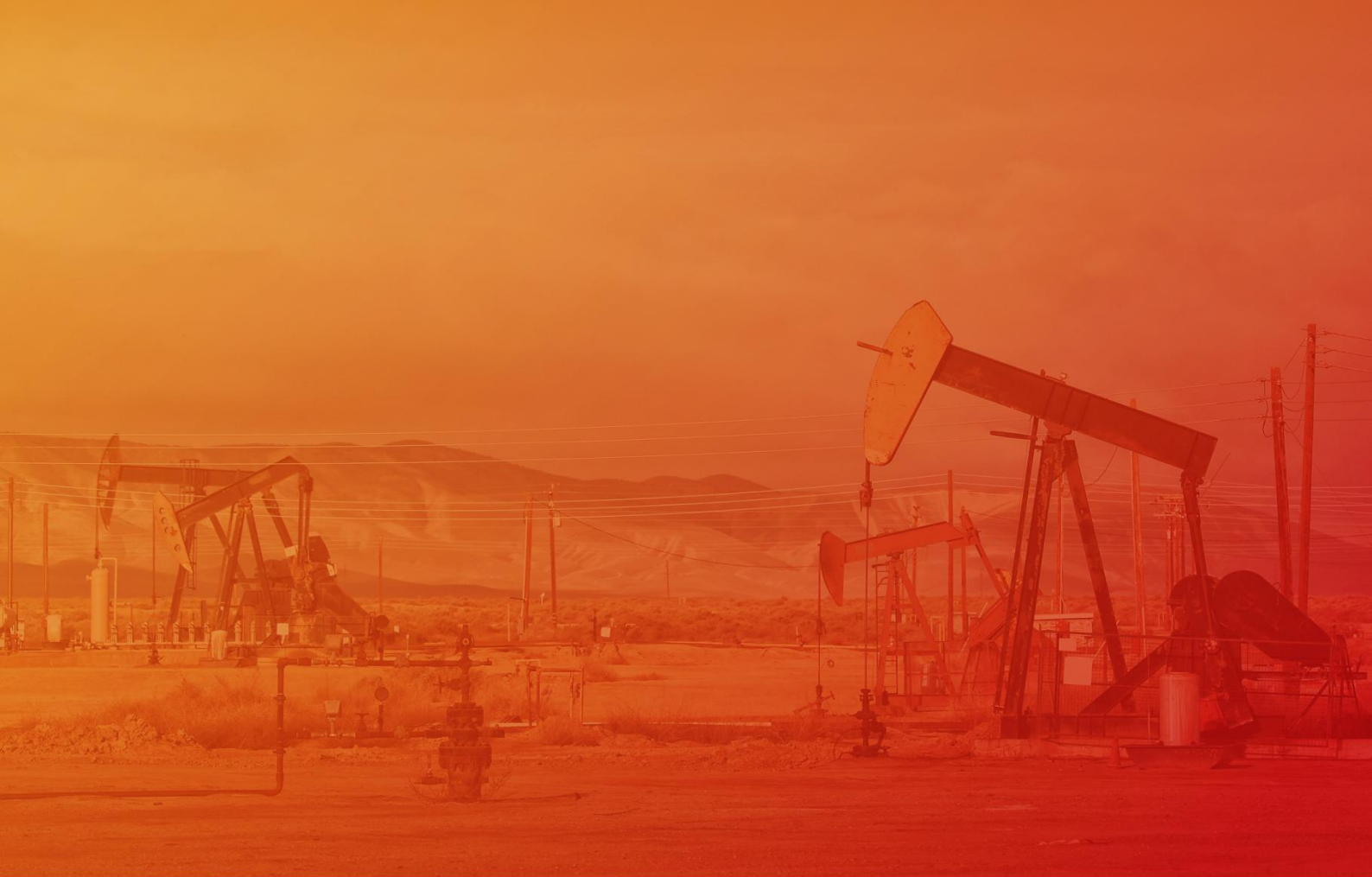

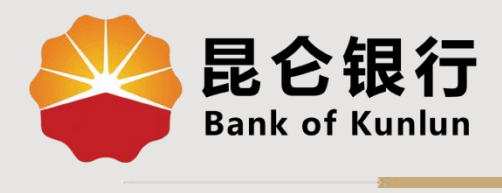

ZX.02.04

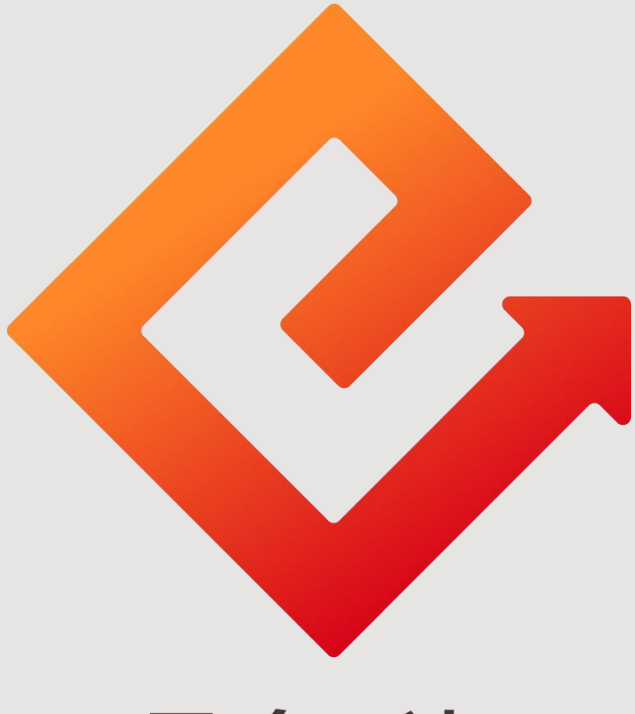

## 昆仑e达

## --直销银行资金转入转出与交易查询

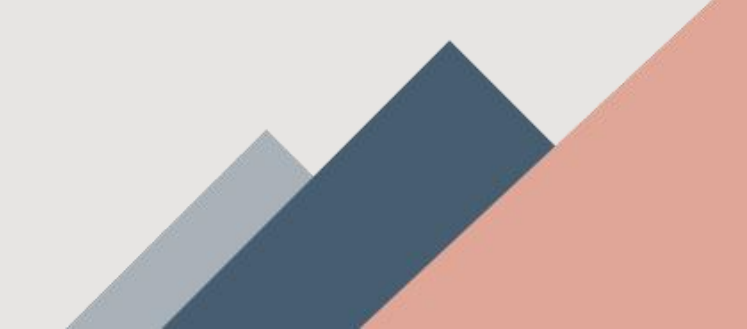

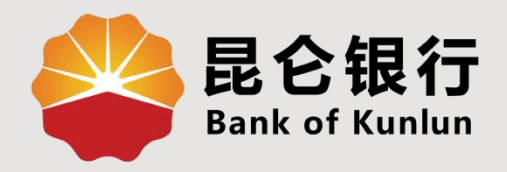

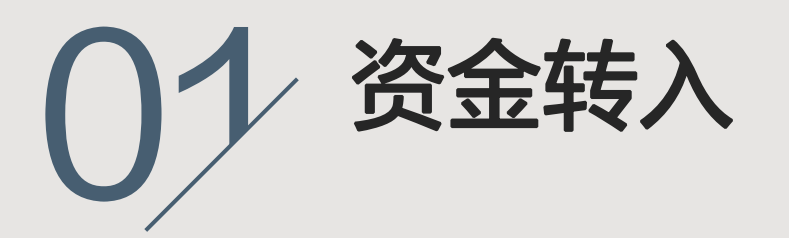

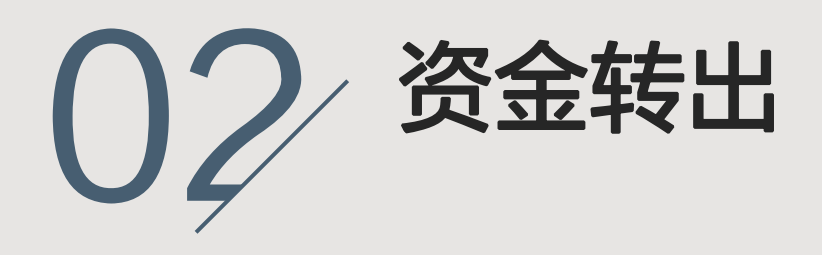

03 交易查询

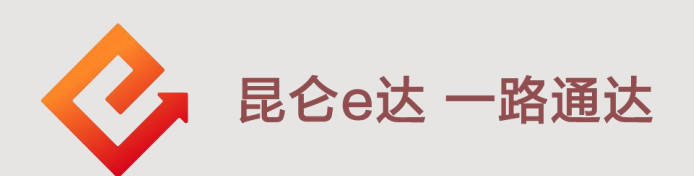

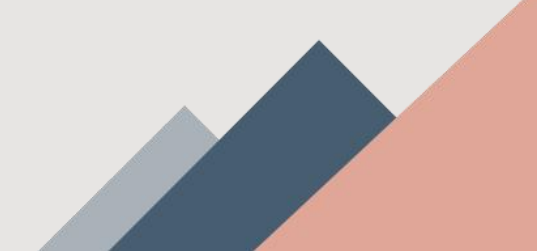

1.资金转入

(1)登陆直销银行,点击我的-资金转入,或点击我的-电子账户-资金转入,进入资金转入页面。

(2)输入转账金额、交易密码(直销银行电子账户交易密码),点击确认,资金实时到账。(资金转入每日可操作10次)

| ବ                        | 我              | 的             |         | <                                  | 资金转入                                     |  |
|--------------------------|----------------|---------------|---------|------------------------------------|------------------------------------------|--|
| <b>ご案名</b><br>上次登录:      |                |               |         | 付款账号信息                             |                                          |  |
| <br>资金转入                 | ⊖<br>资金转出      | 」<br>交易记录     | 订単记录    | 绑定账户                               |                                          |  |
| 我的账户 🛷                   |                |               | 资产说明    | 开户行                                | 昆仑银行                                     |  |
| 总资产 (元)<br><b>★★★</b>    |                | 昨日收<br>***    | 益 (元)   | 收款账号信息                             |                                          |  |
| 0017.1                   |                | aladada 💭     |         | 电子账户                               | 6217 6628                                |  |
| 6217 **<br>电子账户可用<br>*** | ★★★ ★★★★ ★     | ***           |         | 开户行                                | 昆仑银行股份有限公司                               |  |
| 昆仑宝 · 货币基                | 基金             | ■理财产品<br>***  |         | 转账金额                               | 币种 人民币                                   |  |
| 基金产品<br>***              |                | ┃ 定期存款<br>*** |         |                                    | 请输入转账金额                                  |  |
| ■ 昆仑财富计划<br>***          |                | <b>【</b> 我的保险 |         | 六日盛辺                               | 注於)大日中辺                                  |  |
| ■ 昆仑充惠盈<br>***           |                | 【昆仑付惠盈<br>*** |         | 父易密码                               | <b></b>                                  |  |
| ┃ 其他资产<br>★★★            |                |               |         | <b>温馨提示:</b><br>尊敬的客户,怎<br>金转入失败或到 | 您每日可使用10次资金转入功能。如资<br>资金转入超过10次后,您可通过绑定卡 |  |
| 我的信用                     |                |               |         | 所在行的柜面或                            | 或电子渠道向电子账户转入资金。                          |  |
|                          | <b>③</b><br>金融 | ☐<br>生活       | O<br>我的 |                                    | 确定                                       |  |

1.资金转入

## 注意事项:

◆ 昆仑银行卡无转入资金限额,他行卡转入资金限额以开户行相关规定为准。

◆ 如当日次数或金额超限,可选择次日再操作;也可通过绑定卡 所在行的柜面或电子渠道向电子账户转入资金。

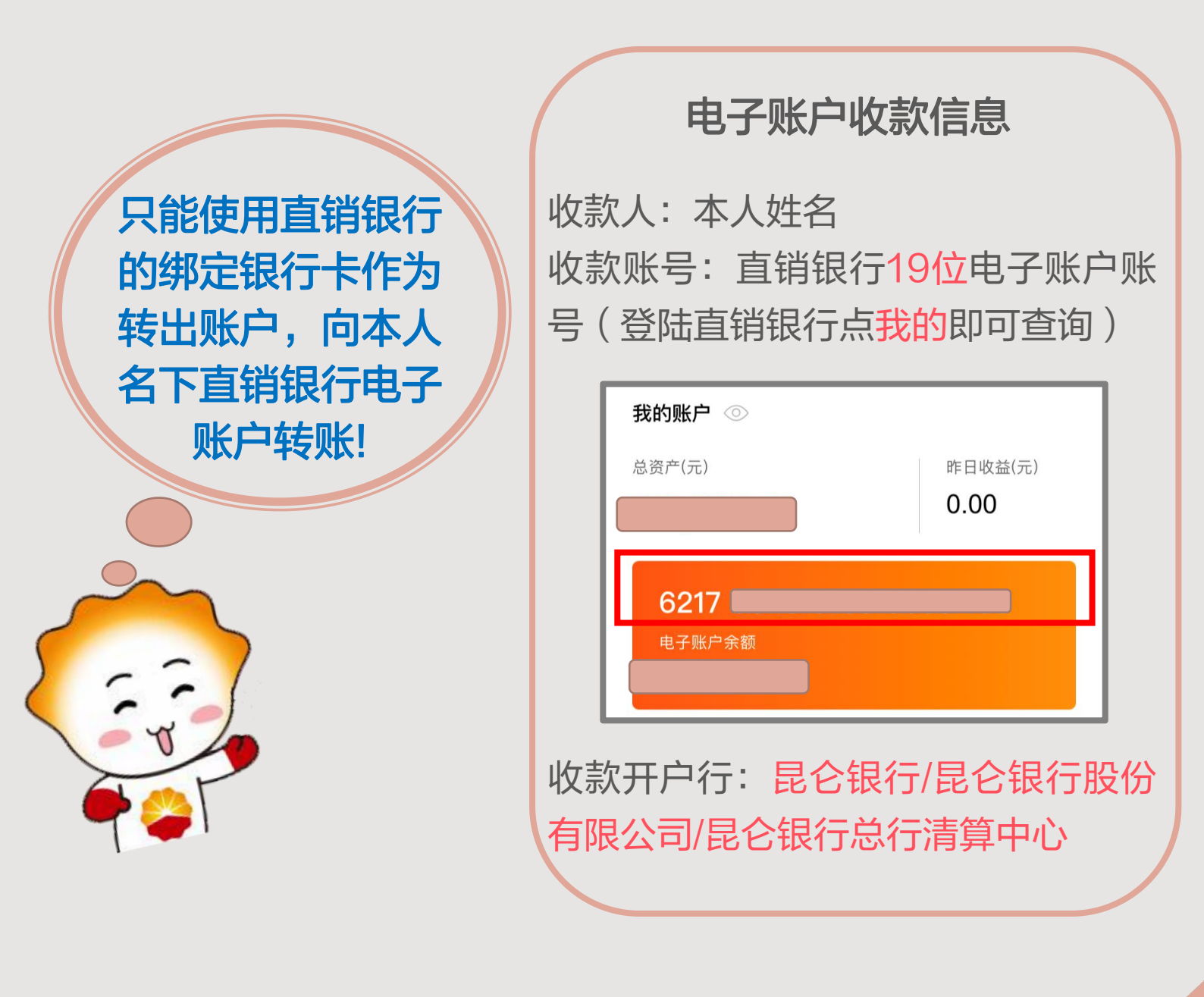

2.资金转出

(1)登陆直销银行,点击我的-资金转出,或点击我的-电子账户-资金转出,进入资金转出页面。

(2)输入转账金额、交易密码(直销银行电子账户交易密码),点击确认,资金实时到账。(资金转出无金额及次数限制)

| ଡ                                     | 我                   | 的              | 00           | 5             |  |
|---------------------------------------|---------------------|----------------|--------------|---------------|--|
|                                       | <b>已</b> 突名<br> 登录: |                | 1            |               |  |
| ☑ 资金转入                                | <br>资金转出            | É<br>交易记录      | 〔<br>订单ì     | ]<br>记录       |  |
| 我的账户 ⊘                                |                     |                |              |               |  |
| 更新时间: <b>———</b><br>总资产 (元)           |                     | 昨日收泊           | 资产说<br>益 (元) | 兑明            |  |
| ***                                   |                     | ***            |              |               |  |
| OZI/ ~~<br>电子账户可用5<br>***<br>昆仑宝·货币基: | È额<br>金             | 理财产品<br>***    |              |               |  |
| ▌基金产品<br>★★★                          |                     | ┃ 定期存款<br>***  |              |               |  |
| ┃ 昆仑财富计划<br>★★★                       |                     | 1 我的保险         |              |               |  |
| ┃ 昆仑充惠盈<br>***                        |                     | 【昆仑付惠盈<br>***  |              |               |  |
| ┃ 其他资产<br>★★★                         |                     |                |              |               |  |
| 我的信用                                  |                     |                | _            | _             |  |
| 首页                                    | <ul><li></li></ul>  | <b>造</b><br>生活 | C<br>我的      | <b>)</b><br>内 |  |

| <      | 资金转出       |
|--------|------------|
| 付款账号信息 |            |
| 电子账户   | 6217       |
| 开户行    | 昆仑银行股份有限公司 |
| 可转出金额  |            |
| 收款账号信息 |            |
| 绑定账户   | 62176      |
| 开户行    | 昆仑银行       |
| 转账金额   | 币种 人民币     |
|        | 请输入转账金额    |
|        |            |
| 交易密码   | 请输入交易密码    |
| 交易密码   | 请输入交易密码    |

3.交易查询

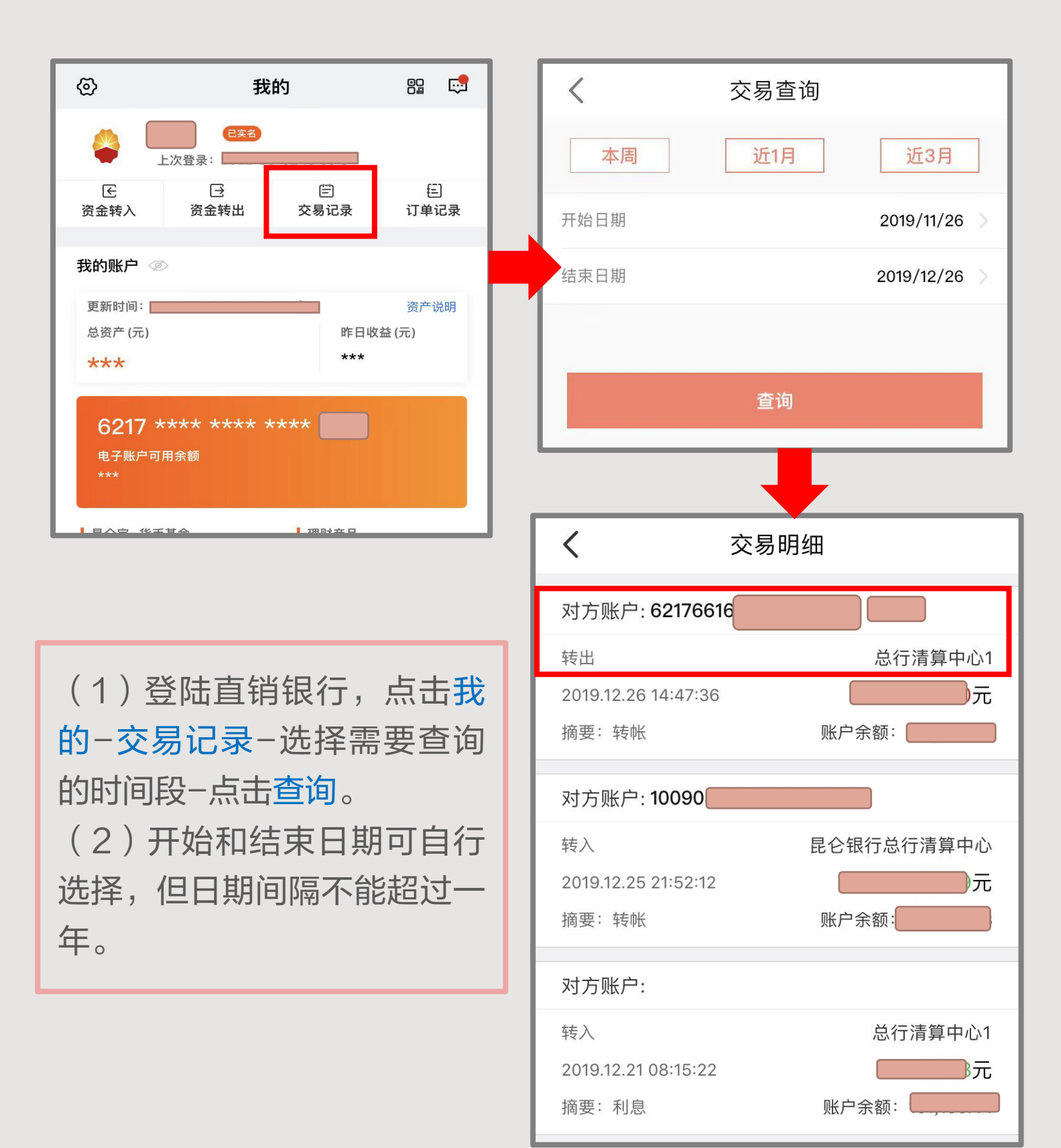

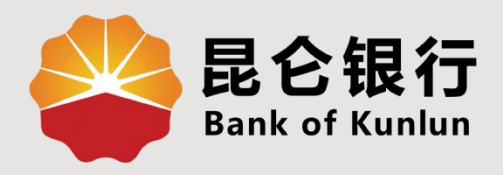

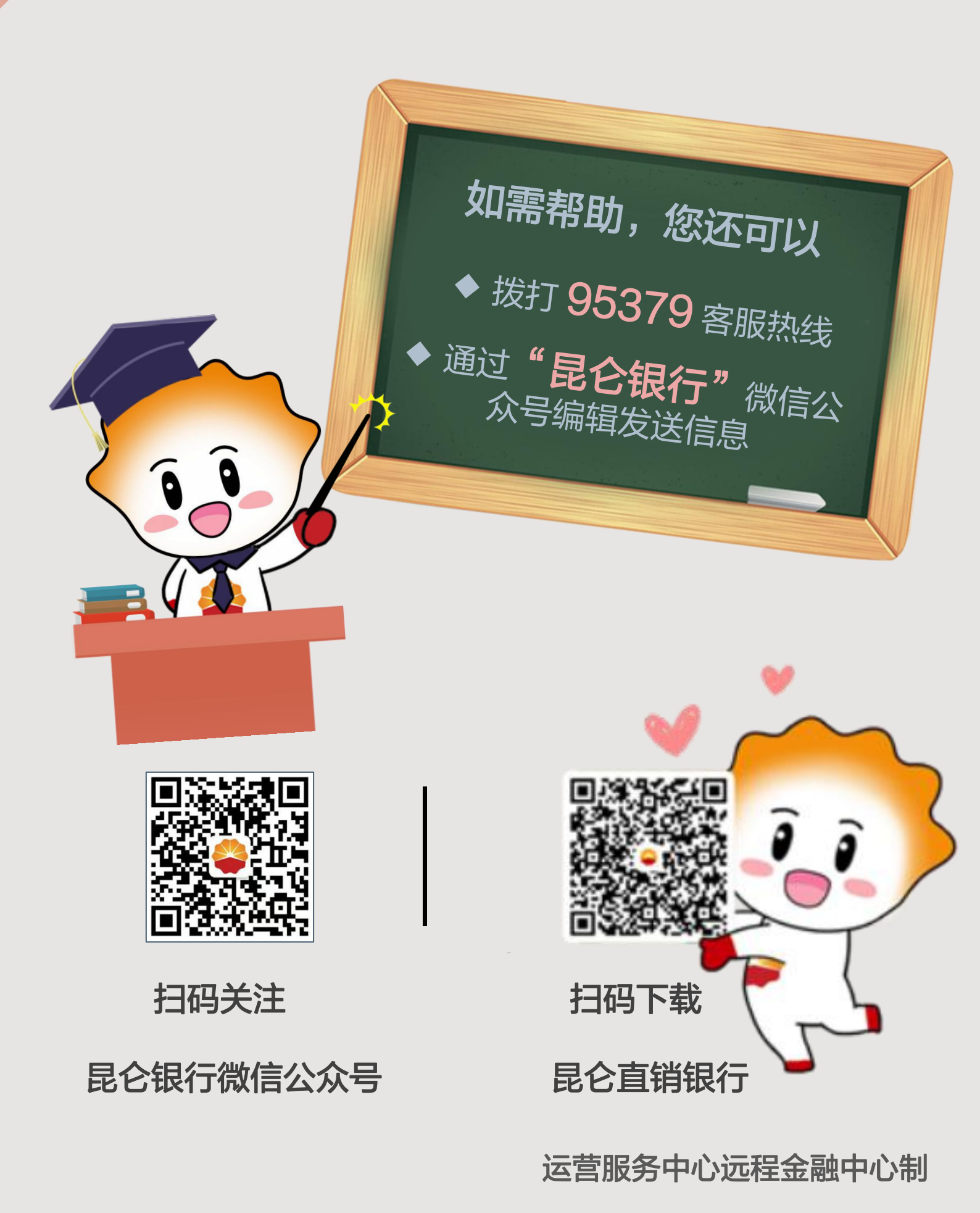